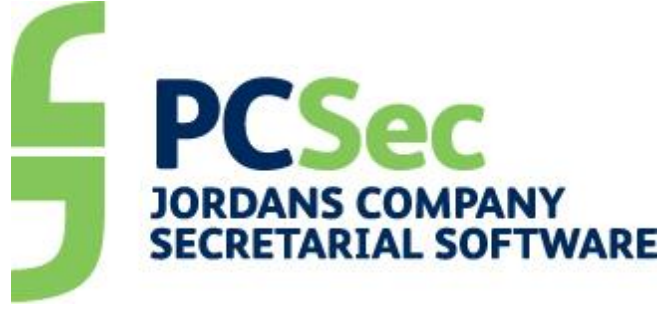

Help Desk 0117 918 1271 software@jordans.co.uk

# Program Version 8.0 Database Version 18.00

**Guidance Notes** 

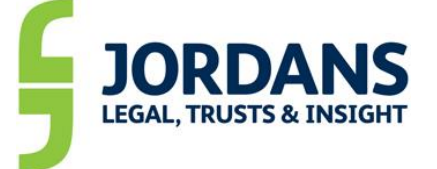

Jordans Limited 21 St Thomas Street, Bristol BS1 6JS Help desk: 0117 918 1271 Fax: 0117 923 0063 Email: software@jordans.co.uk Web: http://www.pcsec.co.uk

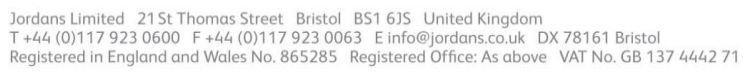

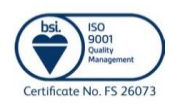

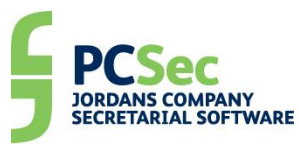

# CONTENTS

| WHAT'S NEW IN V8.0?                                         | 3  |
|-------------------------------------------------------------|----|
| PASSWORD SECURITY                                           | 3  |
| COMPANY DATA CHECK                                          | 4  |
| What is a Company Data Check?                               | 4  |
| Running a Company Data Check                                | 4  |
| Examples of highlighted differences                         | 5  |
| What do I do if the Company Data Check finds discrepancies? | 6  |
| CONFIRMATION STATEMENT EVENT (FORMS CS01 & LLCS01)          | 6  |
| COMPANY IMPORT                                              | 8  |
| SAIL ADDRESS – LOCATION OF RECORDS                          | 9  |
| JORDANS COMPANY SEARCH                                      | 10 |
| COMPANIES HOUSE LINKS                                       | 11 |
| APPENDIX A 'FULL' VS 'CHANGES ONLY' CONFIRMATION            |    |
| STATEMENT                                                   | 13 |
| WHEN IS A FULL CONFIRMATION STATEMENT REQUIRED?             | 13 |
| WHEN IS A CHANGES ONLY CONFIRMATION STATEMENT REQUIRED?     |    |

HOW DO I KNOW IF I NEED A FULL OR A CHANGES ONLY CONFIRMATION

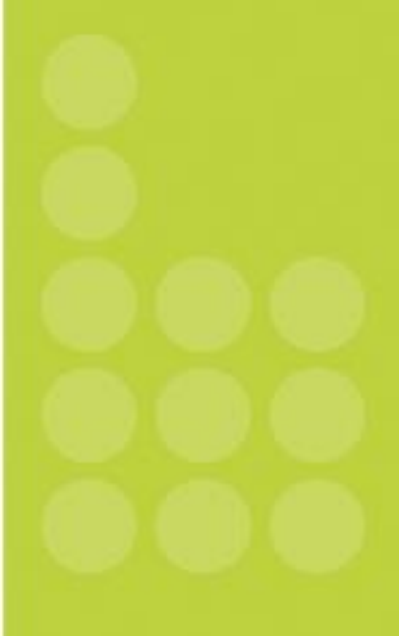

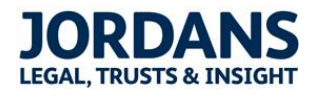

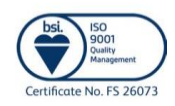

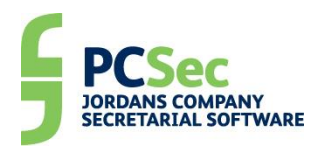

# What's new in v8.0?

### **Password Security**

Increased password security has been introduced to meet ISO27001 standards.

All PCSec passwords must now meet the following validation:

- Be a minimum of 8 characters' long a)
- Be a maximum of 15 characters' long b) c)
  - Contain characters from three of the following four categories:
    - English uppercase characters (A through Z) i)
    - ii) English lowercase characters (a through Z)
    - iii) A numeric (0 through 9)
    - iv) Non-alphabetic characters (for example, !, \$, #, %)
- Not contain the user's account name d)

When first logging into PCSec v8.0 for the first time enter your current User ID and Password.

| Enter PCSec                           | Password           | 83                                 |
|---------------------------------------|--------------------|------------------------------------|
| Enter your p                          | assword for PCSec. |                                    |
| <u>U</u> ser ID:<br><u>P</u> assword: | SARAHS             | JORDANS<br>LEGAL, TRUSTS & INSIGHT |

The system will recognise that your current password does not meet the new higher security requirements and will prompt you to change your password.

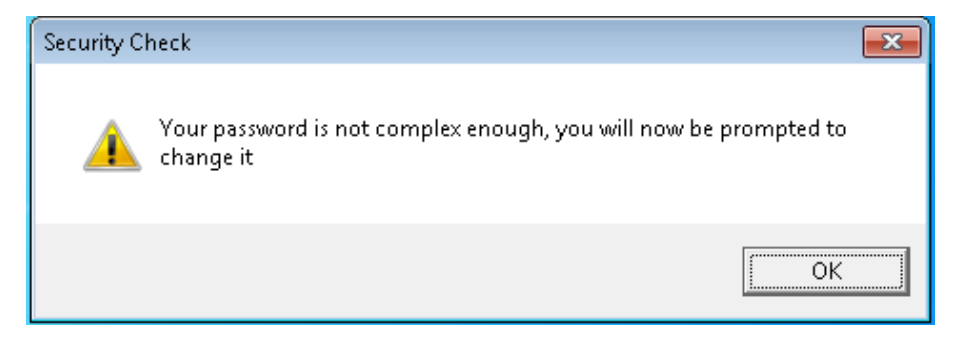

In the Change Password screen:

- Enter your current Password (all uppercase)
- Enter your new Password (following the validation rules)
- Repeat your new Password

| Change Password                           |                     |                                                                                                    |
|-------------------------------------------|---------------------|----------------------------------------------------------------------------------------------------|
| Enter current Password                    | HORICER             | Passwords must<br>a) Be a minimum of 8 characters'long<br>b) Be a maximum of 15 characters'long                                                                                                    |
| Enter new Password                        | никиники            | <ul> <li>c) Contain characters from three of the following four categories:</li> <li>i) English uppercase characters (A through Z)</li> </ul>                                                          |
| Repeat new Password<br>(for verification) | мыныныны            | <ul> <li>ii) A numeric (0 through 9)</li> <li>iii) A numeric (0 through 9)</li> <li>iv) Non-alphabetic characters (for example, !, \$, #, %)</li> <li>d) Not contain the use's account name</li> </ul> |
| Update                                    | Cancel <u>H</u> elp |                                                                                                    |

#### PCSec will then confirm that your password has been updated.

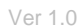

Page 3 of 15

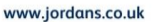

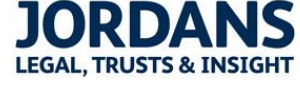

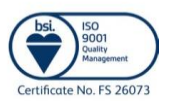

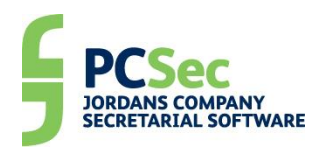

| PCSec 💽          |
|------------------|
| Password updated |
| ОК               |

Continue to log into PCSec using your existing User ID and new password.

# **Company Data Check**

#### What is a Company Data Check?

A Company Data Check is an onscreen report that compares the data held for a company in PCSec against the data held for that company at Companies House.

The Company Data Check is an electronic service provided by Companies House. To take advantage of this in PCSec, you will need to have:

- Electronic filing set up and configured in PCSec
- An EF Authentication Code for your company

If you are not already using the electronic filing section of PCSec but would now like to configure this, please refer to the <u>guidance notes on our website</u>.

#### **Running a Company Data Check**

The Company Data Check service has been added to list of Function Keys in PCSec.

When you have a Company selected and on screen, click on the F12 – Datacheck button to run a Company Data Check.

| F2 = Fast Text        |
|-----------------------|
| F4 = Reports          |
| F5 = View Audit Trail |
| F6 = User Status      |
| F7 = Send Message     |
| F8 = Events           |
| F9 = Report Spool     |
| F11 = Filings Screen  |
| F12 = Datacheck       |

The Company Data Check screen will be displayed. This screen is split into three main sections.

- On the left, information held in PCSec for the company
- On the right, corresponding information on the company as held at Companies House
- Along the bottom, a summary of the key differences identified

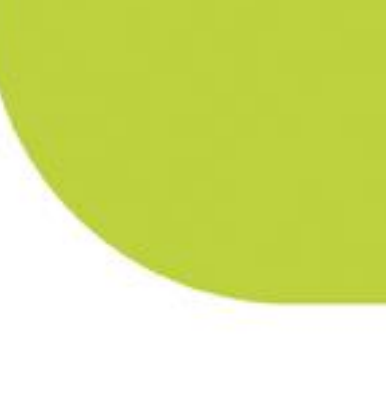

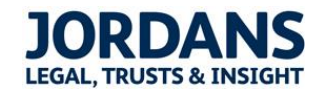

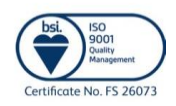

Ver 1.0

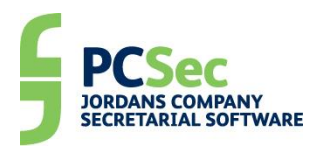

| 🛐 Company Data check                                                                                                    |                 |                                                                                                    | - • • |  |
|----------------------------------------------------------------------------------------------------|-----------------|----------------------------------------------------------------------------------------------------|-------|--|
| Company number 03028003                                                                                                    | Data check      |                                                                                                    |       |  |
| PCSec                                                                                                    |                 | Companies House View CH Records                                                                                                    |       |  |
| EXPRESSC0 LIMITED(2 missing)     CompanyMume:D3028003     CompanyCategory:BYSHR     Jurisdiction:EW     TradingOnMarketFalse     DTRSAppliesFalse     PSCExemptAsTradingOnRegulatedMarketFalse     PSCExemptAsTradingOnRegulatedMarketFalse     Statement01Capital     Shareholdings     Registers     PSCLinkedStatements     PSCLonparyLeveIstatements     SSLeveIstatements                                                                                                    |                 | <ul> <li>EXPRESSCO LIMITED         <ul> <li>CompanyNumber/30228003</li> <li>CompanyNumber/30228003</li> <li>CompanyNumber/30228003</li> <li>CompanyNumber/STRSSCO LIMITED</li> <li>CompanyNumber/StrSSCO LIMITED</li> <li>CompanyNumber/StrSSCO LIMITED</li> <li>TradingOnMarketFalse</li> <li>DTR5Applies/False</li> <li>PSCExemplASTradingOnRegulatedMarketFalse</li> <li>PSCExemplASTradingOnRegulatedMarketFalse</li> <li>MadeUpDate:24/11/2016</li> <li>NexbusDate:37002/2017</li> <li>RegisteredOfficeAddress</li> <li>SaliAcdress</li> <li>SaliAcdress</li> <li>Statement0/Capital</li> <li>Shareholdings</li> <li>Registers</li> <li>PSCLinkedStatements</li> <li>PSCLevelStatements</li> <li>PSCLevelStatements</li> </ul> </li> </ul> | 4 E   |  |
| Differences 📝 Show Summary                                                                                                    |                 |                                                                                                    |       |  |
| Description                                                                                                    |                 |                                                                                                    |       |  |
| Check Registered Office as differences between PCSec and                                                                                                    | Companies House |                                                                                                    | E     |  |
| Check difference between PCSec and Companies House : OfficersDIRECTOR: PALMER /11/1959                                                                                                    |                 |                                                                                                    |       |  |
| Lheck difference between PLSec and Lompanies House (UthcersDIRECTURE) REES (US/1951                                                                                                    |                 |                                                                                                    |       |  |
| CS01 will contain SIC Codes as there are differences between PCSec and Companies House <ul> <li>Preview</li> <li>Print</li> <li>Preview</li> <li>Print</li> <li>Preview</li> <li>Print</li> <li>Preview</li> <li>Print</li> <li>Preview</li> <li>Preview</li></ul> |                 |                                                                                                    |       |  |

Where any differences or omissions are found by the data check these will be highlighted either in yellow or red.

A yellow item will highlight where the data held between PCSec and Companies House is present, but does not exactly match.

A red item will highlight where the data is missing, either in PCSec or at Companies House. You have something entered in PCSec which is not present at Companies House or Companies House has data present that you don't have in PCSec.

The summary panel at the bottom of the screen gives you a brief overview of the highlighted differences and suggests the action you may wish to take.

#### Examples of highlighted differences

Example 1

| 110AD 00D 010.207 117 2010   | HOMP GOD GROUP HOMEOTH  |
|------------------------------|-------------------------|
| BegisteredOfficeAddress      | RegisteredOfficeAddress |
| Premise:21 St. Thomas Street | Premise:21              |
| Street:                      | Street:St Thomas Street |
| Thoroughfare:                | Thoroughfare:Bristol    |
| PostTown:Bristol             | PostTown:               |
| County:Avon                  | County:                 |
| GBR                          | UNDEF                   |
| D ( ) DOI 010                |                         |

In this example the Registered Office Address has highlighted.

To the human eye the address held in  $\ensuremath{\mathsf{PCSec}}$  is the same as the address held at Companies House

But the data check is looking for an exact match.

As the address is formatted differently across the fields, the data check has highlighted the discrepancy.

#### Example 2

| ľ | ⊖- Officers<br>⊖- Directors      |   |                                   |
|---|----------------------------------|---|-----------------------------------|
|   | Nationality:American             | = | Nationality:British               |
|   | Occupation:Director              | - | Occupation:Director               |
|   | CountryOfResidence:USA           |   | CountryOfResidence:United Kingdom |
|   | PreviousNames                    |   | PreviousNames                     |
|   | Title:Mr                         |   | Title:Mr                          |
|   | — Forename:Martin William Gordon |   | Forename:Martin William Gordon    |
|   | Surname:Palmer                   |   | Surname:PALMER                    |

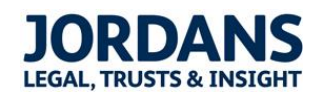

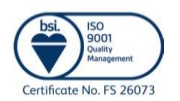

Ver 1.0

Page 5 of 15

Jordans Limited 21St Thomas Street Bristol BS1 6JS United Kingdom T +44 (0)117 923 0600 F +44 (0)117 923 0063 E info@jordans.co.uk DX 78161 Bristol Registered in England and Wales No. 865285 Registered Office: As above VAT No. GB 137 4442 71

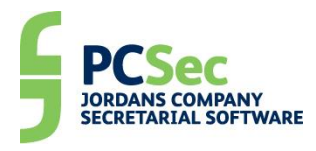

In this example the Nationality and Country of Residence for the Director do not match and are completely different.

#### Example 3

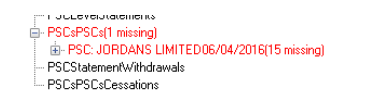

| r | <ul> <li>Decompanyceverstatement</li> </ul> |
|---|---------------------------------------------|
|   | PSCLevelStatements                          |
|   | PSCsPSCs                                    |
|   | PSCStatementWithdrawals                     |
| I | PSCsPSCsCessations                          |

In this example we have a PSC registered in PCSec that does not appear at Companies House.

#### What do I do if the Company Data Check finds discrepancies?

The action you need to take will depend on the differences identified.

If you believe the data held at Companies House is correct, then you will need to update your records in PCSec to match this.

If you believe the data you hold in PCSec is correct, then you will need to make a filing with Companies House to update their records.

The type of filing you need to update Companies House will depend on the type of data you are trying to update. The table below gives an outline of the most common updates, and the filing needed to correct it at Companies House.

| Update Required                      | Form filed with Companies House |
|--------------------------------------|---------------------------------|
| Registered Office Address            | AD01                            |
| SAIL Address                         | AD02                            |
| Records held at SAIL Address         | AD03                            |
| SIC Codes                            | CS01                            |
| New Officer                          | AP01, AP02, AP03, AP04          |
| Ceased Officer                       | TM01, TM02                      |
| Change of Officers Details           | CH01, CH02, CH03, CH04          |
| Allotment of Shares                  | SH01                            |
| Transfer of Shares                   | CS01                            |
| Voting Rights/Prescribed Particulars | CS01                            |
| New PSC                              | CS01                            |
| Ceased PSC                           | CS01                            |
| Change of PSC Details                | CS01                            |
| Change of PSC Nature of Control      | CS01                            |
| New PSC Statement                    | CS01                            |
| Closed PSC Statement                 | CS01                            |

### Confirmation Statement Event (Forms CS01 & LLCS01)

The Confirmation Statement Event has been updated to use the Company Data Check service.

PCSec will now determine whether a 'full' or a 'changes only' Confirmation Statement is required. See Appendix A further on this document for additional guidance on the CS01 form and when either a 'full' or a 'changes only' filing is appropriate.

When running the Confirmation Statement Event a message will appear confirming that the data check is being run.

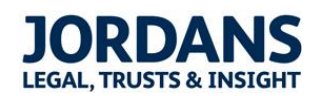

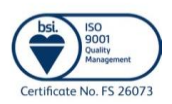

Ver 1.0

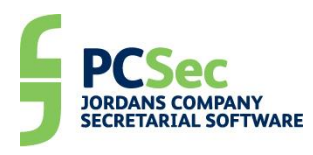

| Confirmation Statement Details for                                                                                    | EXPRESSCO LIM                    | ITED                             |                       |                    |                  |                    |
|----------------------------------------------------------------------------------------------------|----------------------------------|----------------------------------|-----------------------|--------------------|------------------|--------------------|
| -Enter dates for Confirmation St                                                                                      | atement(s) —                     |                                  |                       |                    |                  |                    |
| Date of this Confirmation Statement<br>Date of next Confirmation Statement<br>Date Confirmation Statement (to be) fil | 20/11/2016<br>20/11/2017<br>ed// | ▼ Da                             | te of Incorporation   | 01/                | /03/1995         |                    |
| Electronically Filed                                                                                                  |                                  |                                  |                       |                    |                  |                    |
| Confirmation Statement                                                                                                |                                  |                                  |                       |                    |                  |                    |
| In filing this Confirmation State                                                                                     | nent you are co                  | nfirming that th                 | e following info      | rmation, as hel    | d at Companies H | louse, is correct. |
| * Registered Office<br>* SAIL address & location of comp<br>* Company Officers & their details                        | P                                | erforming                        | datacheck             |                    |                  | Data check         |
| If Companies House records on the                                                                                     |                                  |                                  |                       |                    |                  |                    |
| The Confirmation Statement will subm<br>Check as appropriate.                                                         | it to Companies Ho               | use the following (              | additional informatio | on (as held in PCS | iec):            |                    |
| <ul> <li>Part 1 - SIC Code(s) for principal b</li> <li>Bart 2 - Statement of capital</li> </ul>                       | usiness activities               |                                  |                       |                    |                  |                    |
| <ul> <li>Part 2 - Statement of capital</li> <li>Part 3 - Trading status of shares</li> </ul>                          |                                  |                                  |                       |                    |                  |                    |
| Part 4 - Shareholder information                                                                                      |                                  |                                  |                       |                    |                  |                    |
| Part 5 - PSC information                                                                                              |                                  |                                  |                       |                    |                  |                    |
| Database update                                                                                                    |                                  |                                  |                       |                    |                  |                    |
| Database field<br>Date of Confirmation Statement<br>ast Confirmation Statement Dated                                  | Database<br>20/11<br>20/11/2015  | Update to<br>20/11<br>20/11/2016 |                       |                    |                  |                    |
| _ast Confirmation Statement Filed                                                                                     | 31/03/2016                       | ,                                | Update databas        | e                  |                  |                    |
| << Previous                                                                                                    |                                  |                                  |                       | Cancel             | Help             | <u>N</u> ext>>     |

PCSec will then determine which sections of the CS01 form are required and tick these as appropriate.

#### -Confirmation Statement —

| In filing this Confirmation Statement you are confirming that the following information, as held at Companies House, is correct.            |            |  |  |  |
|----------------------------------------------------------------------------------------------------|------------|--|--|--|
| * Registered Office<br>* SAIL address & location of company records<br>* Company Officers & their details                                   | Data check |  |  |  |
| If Companies House records on these are incorrect you must update these using the appropriate filings.                                      |            |  |  |  |
| The Confirmation Statement will submit to Companies House the following additional information (as held in PCSec):<br>Check as appropriate. |            |  |  |  |
| ✓ Part 1 - SIC Code(s) for principal business activities                                                                                    |            |  |  |  |
| Part 2 - Statement of capital                                                                                                    |            |  |  |  |
| Part 3 - Trading status of shares                                                                                                    |            |  |  |  |
| Part 4 - Shareholder information                                                                                                    |            |  |  |  |
| Part 5 - PSCs 1 Notifications                                                                                                    |            |  |  |  |
|                                                                                                    |            |  |  |  |

Please note that PCSec will determine the sections to be ticked and filed based purely on the results of the data check. It is your responsibility as the company administrator to ensure that the filing is correct.

You can view the results of the data check by clicking on the 'Data check' button.

If any changes to the company data, or additional Companies House filings, are required please exit the Confirmation Statement event and make the necessary updates. Once the required updates have been made you can re-run the Confirmation Statement Event to produce and file your CS01 form.

You can then continue to produce the CS01 as normal.

| Document Selection  |                                                                                       |   |
|---------------------|---------------------------------------------------------------------------------------|---|
| Documents           | Date of Form                                                                          |   |
| Form LSUI           | 21/10/2016                                                                            | - |
| << <u>P</u> revious | Word Templates         PCSec Standard Docx         Cancel         Help         Next>> |   |

Select if the form is to be electronically filed.

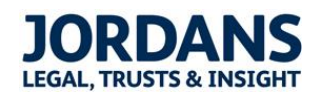

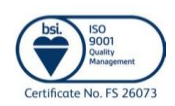

Ver 1.0

Page 7 of 15

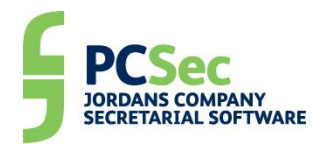

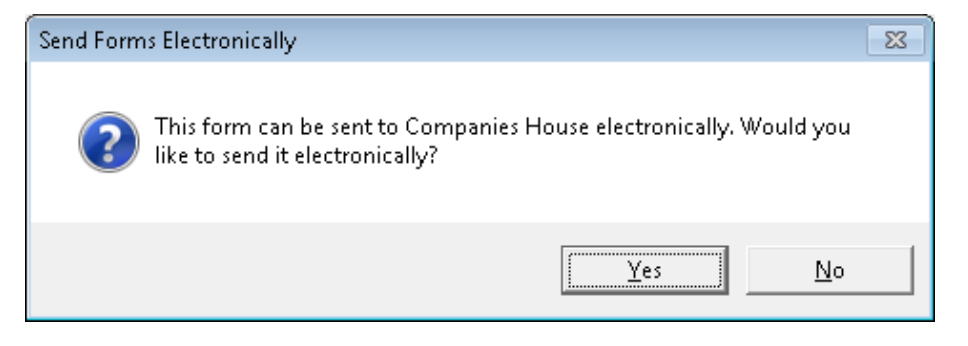

Print, and/or Preview the PDF CS01 form, and Send the electronic form to the efiling mailbox.

| Print Event                   |                     |
|-------------------------------|---------------------|
|                               |                     |
| Selected Documents            | Pre⊻iew             |
| Form CS01 - EXPRESSCO LIMITED | Export              |
|                               |                     |
|                               | Print Doc.          |
|                               | Print <u>A</u> ll   |
|                               | <u>H</u> elp        |
|                               | Cancel              |
|                               | << <u>P</u> revious |
|                               | <u>S</u> end        |
|                               | Output to Word 🔽    |

Remember that if you produced a 'changes only' Confirmation Statement that only the required sections of the CS01 will be created instead of the full length form.

# **Company Import**

A small change has been made to the company import routine where you add a new company to PCSec using the 'Add company from Jordan Watch' links.

| Dec (User : Sarah Surridge)                                                                                                    |                      |                     |                          |                          |            |                       |                            |        |
|----------------------------------------------------------------------------------------------------|----------------------|---------------------|--------------------------|--------------------------|------------|-----------------------|----------------------------|--------|
| File View D                                                                                                    | atabase <u>E</u> ver | I MITED             | Utilities Help           | )                        |            | Codo: 0302            | 0002                       | Colort |
| IName. EAF                                                                                                    | RESSUU               |                     |                          |                          |            | Code: 0302            | .8003                      | Select |
| Company<br>Details                                                                                                    | Addresses            | Dates               | Officers                 | PSC                      | Shares     | Articles              | Charges                    |        |
| External<br>Directorships                                                                                                    | Names                | Bank<br>Signatories | Sealings &<br>Executions | Holdings<br>Subsidiaries | Guarantee  | s Events and<br>Diary | Appointments<br>of Company |        |
| F2 = Fast Text         F4 = Reports         F5 = View Audit Trail         F6 = User Status         F7 = Send Message         [F8 = Events]         F9 = Report Spool         F11 = EF Mailbox         F12 = Datacheck |                      |                     |                          |                          |            |                       |                            |        |
| Jordans Company Search                                                                                                    |                      |                     |                          |                          |            |                       |                            |        |
| COMPANY                                                                                                    | EWL                  |                     | Lib(s)                   | 100                      | o opuaring |                       |                            |        |

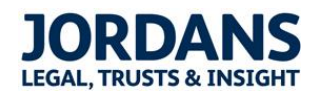

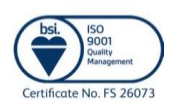

Ver 1.0

Jordans Limited 21St Thomas Street Bristol BS1 6JS United Kingdom T +44 (0)117 923 0600 F +44 (0)117 923 0063 E info@jordans.co.uk DX 78161 Bristol Registered in England and Wales No. 865285 Registered Office: As above VAT No. GB 137 4442 71

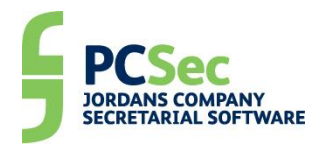

Previously you would have entered a company's name to search and pick it from a list.

To import a company, you now just enter the company's registration number.

| Company Import              | <b>—</b>     |
|-----------------------------|--------------|
| Please Enter COMPANY NUMBER | OK<br>Cancel |
| 00865285                    |              |

This will find the corresponding company import file, and immediately launch the Import Company routine. The company will then continue to import as normal.

| I | mport Company JORDANS LIMITED 📃 📼 💌             |
|---|-------------------------------------------------|
|   | Import Company                                  |
|   | Company number 00865285                         |
|   | Warning period confirmation statement 3 🚔       |
|   | Warning period for accounts 3 🚔                 |
|   | Check for tagged Address                        |
|   | Use postcode as tag for new addresses           |
|   | Only tag address that occurs more than once     |
|   | Create sealing entries for share transactions   |
|   | Issue share certificates for share transactions |
|   |                                                 |
|   | Add to company set:                             |
|   | Exit Save as default Import file                |
|   | Jordans Dataimport Version 8.0.0.0 (Access)     |

# SAIL Address – Location of Records

In order to meet with the full requirements of the Company Data Check a new field has been added to the SAIL Address screen.

Where you have a SAIL Address against a company, you can now record where the Register of People with Significant Control is held at the SAIL Address.

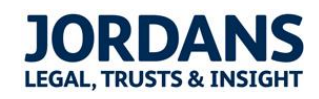

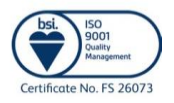

Ver 1.0

Page 9 of 15

Jordans Limited 21St Thomas Street Bristol BS1 6JS United Kingdom T +44 (0)117 923 0600 F +44 (0)117 923 0063 E info@jordans.co.uk DX 78161 Bristol Registered in England and Wales No. 865285 Registered Office: As above VAT No. GB 137 4442 71

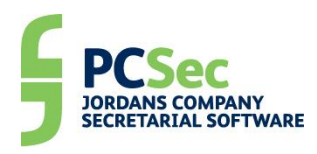

| Add New Address                                            |                                             |  |
|------------------------------------------------------------|---------------------------------------------|--|
| Name: EXPRESSCO LIMITED                                    | Code: 03028003                              |  |
| Address Type Single Alternative Inspection Loc             | From To                                     |  |
| Address From Date 18/10/2016                               | To Date// 🔽                                 |  |
| Register of members                                        | Register of directors                       |  |
| Register of debenture holders                              | Register of secretaries                     |  |
| Directors' service contracts                               | Directors' indemnities                      |  |
| Records of resolutions etc                                 | Contacts relating to purchase of own shares |  |
| Documents relating to redemption or purchase of own:       | shares                                      |  |
| E Report to members of outcome of investigation by publ    | ic company into interests in its shares     |  |
| 🔲 Register of interests in shares disclosed to public comp | any                                         |  |
| Instruments creating charges and register of charges: E    | England and Wales or Northern Ireland       |  |
| Instruments creating charges and register of charges: S    | Scotland                                    |  |
| ✓ Register of People with Significant Control              |                                             |  |
|                                                            |                                             |  |
| Delete                                                     | <u>Q</u> K Cancel <u>H</u> elp              |  |

# Jordans Company Search

The Jordans Image Bank service has now been retired. In its place PCSec users can instead subscribe to the Jordans Company Search service.

A link to our Jordans Company Search service can be found on the main PCSec home screen.

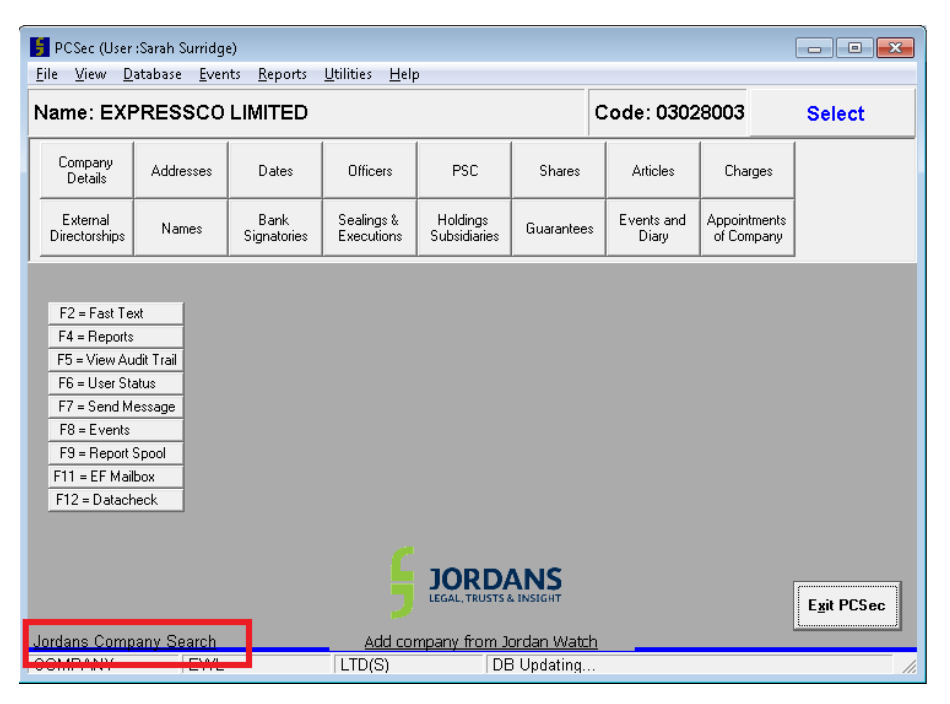

For more information on Jordans Company Search products please contact our Business Information team on 0117 918 1220 or email searches@jordans.co.uk.

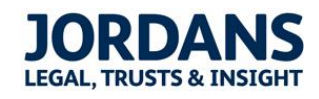

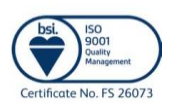

Ver 1.0

Page 10 of 15

Jordans Limited 21St Thomas Street Bristol BS1 6JS United Kingdom T +44 (0)117 923 0600 F +44 (0)117 923 0063 E info@jordans.co.uk DX 78161 Bristol Registered in England and Wales No. 865285 Registered Office: As above VAT No. GB 137 4442 71

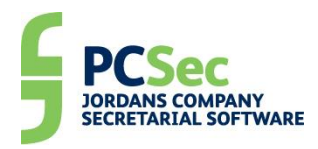

# **Companies House Links**

Links to the Companies House free 'Beta' service have been added to PCSec.

The Companies House Beta service allows you to:

- See an overview of the company's data, including filing deadlines
- View the filing history of a company and download PDF copies of forms filed
- View details of the company's officers
- View the company's filed PSC information

The Beta service can be accessed via the Dates screen by clicking on the 'Click here to check company filing dates online' link.

| 写 Dates                                                                                                    |                                                                            |                                                                                                    | _ 0 🔀               |
|----------------------------------------------------------------------------------------------------|----------------------------------------------------------------------------|----------------------------------------------------------------------------------------------------|---------------------|
| Name: EXPRESSCO LIMITED                                                                                                    |                                                                            | Code: 03028003                                                                                             | Change Company      |
| Dates Date of Incorporation Confirmation Statement Date of Confirmation Statement Last Confirmation Statement Dated Last Confirmation Statement Filed Electronically Filed                                        | D1/03/1995<br>20/11<br>20/07/2016<br>31/03/2016<br>Click here to check com | Allot Authority Expiry<br>Annual General Meeting<br>Date of Last AGM<br>Date of Next AGM<br>Months Warning | -/_/¥<br>-/_/¥<br>3 |
| Accounts<br>Accounting Reference Date<br>Electronically Filed<br>Start Accounting Period<br>End Accounting Period<br>Date When Accounts Were Last Filed<br>Period End Last Filed Accounts<br>Electronically Filed | 31/03<br>/_/<br>/_/<br>31/03/2015                                          | File Next Accounts<br>Accounts Months Warning<br>Last Extended Period End<br>Start Next Audit              | 3<br>./_/           |
|                                                                                                    |                                                                            | <u>D</u> K Can                                                                                             | cel <u>H</u> elp    |

It can also be called in the Company Data Check screen by clicking on the 'View CH records' link.

| 🚺 Company Data check                                                                                                    |                                                                                                    |  |  |
|----------------------------------------------------------------------------------------------------|----------------------------------------------------------------------------------------------------|--|--|
| Company number 03028003 Data check                                                                                                    |                                                                                                    |  |  |
| PCSec                                                                                                    | Companies House View CH Records                                                                                                    |  |  |
| EXPRESSC0 LIMITED(2 missing)     CompanyMumber 03028003     CompanyMame:CMPESSC0 LIMITED     CompanyCategory:BYSHR     Jurisdiction:EW     TradingOnMarketFalse     DTRSApplies:False     PSCE xemptAsTadingOnRegulatedMarketFalse     PSCE xemptAsSharesAdmittedOnMarketFalse     PSCE xemptAsSharesAdmittedOnMarketFalse     StatementQlConditioneAddess     SailAddess     SailAecords     Statement0fCopital     Shareholdings     Registers     PSCLinkedStatements     PSCLinkedStatements     PSCLevelStatements     PSCLevelStatements     PSCLevelStatements | ComparyNumber.03028003     ComparyNumber.03028003     ComparyNumber.03028003     ComparyNumber.03028003     ComparyNone.XPRESSC0 LIMITED     ComparyNone.XPRESSC0 LIMITED     Statement0111     ComparyNone.XPRESSC0 LIMITED     Statement0111     ComparyNone.XPRESSC0 LIMITED     Statement0111     ComparyNone.XPRESSC0 LIMITED     Statement0111     ComparyNone.XPRESSC0     SolidAdress     SalAdress     SalAdress |  |  |
| Differences 📝 Show Summary                                                                                                    |                                                                                                    |  |  |
| Description                                                                                                    |                                                                                                    |  |  |
| Check Registered Office as differences between PCSec and Companies House                                                                                                    |                                                                                                    |  |  |
| Check difference between PCSec and Companies House :OfficersDIRECTOR: PAL                                                                                                    | MER 10/11/1959                                                                                                    |  |  |
| Check difference between PCSec and Companies House :OfficersDIRECTOR: RE                                                                                                    | S 10/05/1961                                                                                                    |  |  |
| CS01 will contain SIC Codes as there are differences between PCSec and Companies House 🔹                                                                                                    |                                                                                                    |  |  |
| Preview Print                                                                                                    |                                                                                                    |  |  |

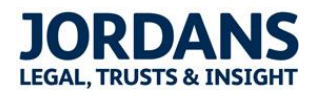

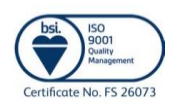

Ver 1.0

Jordans Limited 21St Thomas Street Bristol BS1 6JS United Kingdom T +44 (0)117 923 0600 F +44 (0)117 923 0063 E info@jordans.co.uk DX 78161 Bristol Registered in England and Wales No. 865285 Registered Office: As above VAT No. GB 137 4442 71

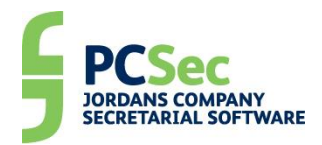

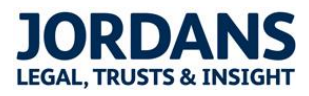

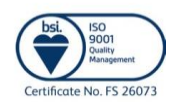

Ver 1.0

Page 12 of 15

Jordans Limited 21St Thomas Street Bristol BS1 6JS United Kingdom T +44 (0)117 923 0600 F +44 (0)117 923 0063 E info@jordans.co.uk DX 78161 Bristol Registered in England and Wales No. 865285 Registered Office: As above VAT No. GB 137 4442 71

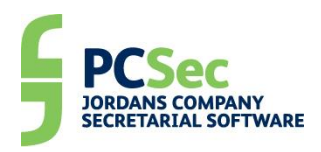

# Appendix A 'Full' vs 'Changes Only' Confirmation

# Statement

# When is a full Confirmation Statement required?

A full Confirmation Statement is only required if:

- Your company was incorporated before 30/06/2016; and
- Either, no Annual Return (AR01) or Confirmation Statement (CS01) has yet been filed; or
- Your last return filed was an Annual Return (AR01) with a made up date before 30/06/2016.

A full Confirmation Statement will always include <u>all</u> of the following information

- Confirmation that the data held at Companies House for Registered Office, SAIL address and Officers is correct and up to date
- Current SIC code(s)
- Confirmation that the company is not on a traded market
- Current Statement of Capital (issued shares and unpaid amounts)
- Share Class Prescribed Particulars
- Full current Shareholders list and transfers since the last filing
- All PSC details and statements registered since 06/04/2016.

PCSec has been able to produce a full Confirmation Statement since the v7.5 update.

# When is a changes only Confirmation Statement required?

A changes only Confirmation Statement is required if:

- Your company was incorporated on, or after, 30/06/2016; or
- Your last return filed was a Confirmation Statement (CS01) with a made up date on, or after, 30/06/2016.

A changes only Confirmation Statement will always include:

• Confirmation that the data held at Companies House for Registered Office, SAIL address and Officers is correct and up to date

A changes only Confirmation Statement will also include any combination of the following, but only where the information held on PCSec differs to that held at Companies House:

- Current SIC code(s)
- Current Statement of Capital (issued shares and unpaid amounts)
- Share Class Prescribed Particulars
- Full current Shareholders list and transfers since the last filing
- PSC details and statements.

PCSec will identify any differences between the information held on PCSec and that held at Companies House using the Company Data Check.

The changes only Confirmation Statement is new to PCSec and has been introduced in this v8.0 update.

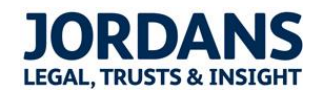

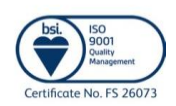

Ver 1.0

Page 13 of 15

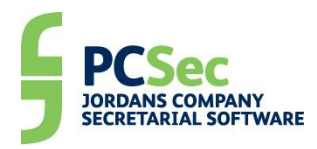

# How do I know if I need a full or a changes only Confirmation Statement?

PCSec will calculate the type of Confirmation Statement you need based on the information entered for your Company in the Dates section.

Example 1

- Company incorporated before 30/06/2016; and
- No return or confirmation has yet been filed.

A full Confirmation Statement will be produced.

| <br>Dates                         |              |
|-----------------------------------|--------------|
| D'dittos                          |              |
| Date of Incorporation             | 15/12/2015 💌 |
| - Confirmation Statement          |              |
| Committeen Statement              |              |
| Date of Confirmation Statement    | 15/12        |
| Last Confirmation Statement Dated | _/_/         |

#### Example 2

- Company incorporated before 30/06/2016; and
- Last return filed has a made up date before 30/06/2016

A full Confirmation Statement will be produced.

| Dates                             |              |
|-----------------------------------|--------------|
| Date of Incorporation             | 11/11/2004 💌 |
| Confirmation Statement            |              |
| Date of Confirmation Statement    | 11/11        |
| Last Confirmation Statement Dated | 11/11/2015 💌 |

#### Example 3

Company incorporated after 30/06/2016

A changes ony Confirmation Statement will be produced.

| Dates                             |              |
|-----------------------------------|--------------|
| Date of Incorporation             | 20/07/2016 💌 |
| Confirmation Statement            |              |
| Date of Confirmation Statement    | 20/07        |
| Last Confirmation Statement Dated | _/_/         |

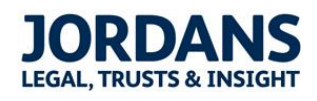

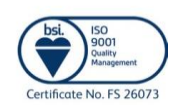

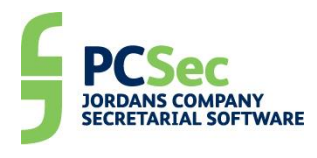

### Example 4

• Last return filed was a Confirmation Statement with a made up date on, or after, 30/06/2016

A changes ony Confirmation Statement will be produced.

| - Dates                                                                                       |              |
|-----------------------------------------------------------------------------------------------|--------------|
| Date of Incorporation                                                                         | 15/08/2016 💌 |
| Confirmation Statement<br>Date of Confirmation Statement<br>Last Confirmation Statement Dated | 05/10        |

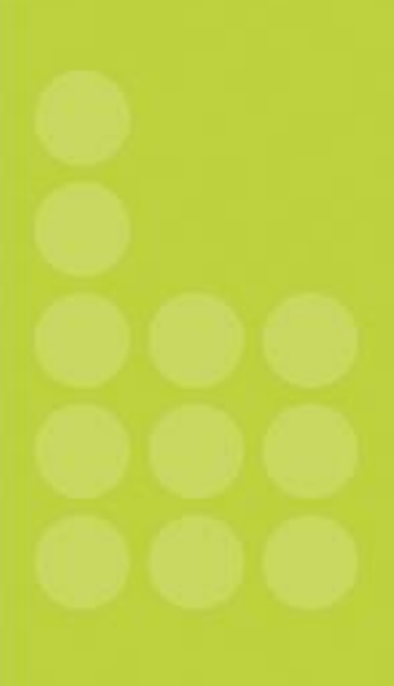

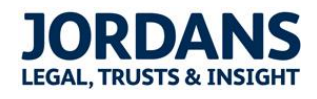

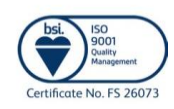

Jordans Limited 21St Thomas Street Bristol BS16JS United Kingdom T +44 (0)117 923 0600 F +44 (0)117 923 0063 E info@jordans.co.uk DX 78161 Bristol Registered in England and Wales No. 865285 Registered Office: As above VAT No. GB 137 4442 71